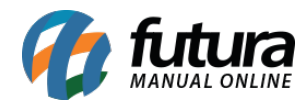

Sistema: Futura NFE

Caminho: Cadastro>Vendas>Tabela de Preço

Referência: FN08

Versão: 2017.01.16

**Como funciona:** Através da tela **Cadastro de Tabela de Preço** é possível cadastrar diversas tabelas com valores de vendas diferentes para utilizá-las no decorrer das vendas dos produtos, como por exemplo, Tabela Varejo e Tabela Atacado.

Para cadastrar uma tabela nova, acesse o caminho indicado acima, clique em **F2 Novo** e o sistema abrirá a tela abaixo:

| .:: Cadastro de Tabela de Preco ::. × |           |           |            |          |   |  |
|---------------------------------------|-----------|-----------|------------|----------|---|--|
| F2 Novo                               | F3 Editar | Excluir   | F10 Gravar | Cancelar |   |  |
| Consulta                              |           | Principal |            |          |   |  |
| Codigo                                | 1         |           | Status     | Ativo    | • |  |
| Descricao                             | TABELA    |           |            |          |   |  |
| Moeda:                                |           | 9         |            |          |   |  |
| Site Utiliza:                         | NAO 🔻     |           |            |          |   |  |
|                                       |           |           |            |          |   |  |
|                                       |           |           |            |          |   |  |
|                                       |           |           |            |          |   |  |
|                                       |           |           |            |          |   |  |

Digite uma **Descrição** para a tabela de preço a ser cadastrada.

Finalize a operação clicando em **F10 Gravar**.